## Lettrer les paiements

Pour chaque entrée/sortie sur le compte bancaire, il faudra faire un "matching" (aussi appelé "lettrage" ou "réconciliation") avec une pièce comptable dans Odoo.

#### Lettrage manuel

Sur le relevé bancaire,

• Cliquez sur le bouton "Lettrer" en bleu :

|         | semble Comptable / Relevés bancaires / 2019/004 |
|---------|-------------------------------------------------|
| fier    | Créer                                           |
| Lettrer |                                                 |

Pour chaque transaction, Odoo va indiquer le "partenaire" (client ou fournisseur) correspondant au nom de la personne ou de l'organisation à laquelle la transaction est liée :

| 2019/0    | 04         |                                                    | 0/4                     |                      |
|-----------|------------|----------------------------------------------------|-------------------------|----------------------|
|           |            |                                                    | Sélectionner un tiers o | ou une contre-partie |
| \$ 550001 | 2019-09-24 | +++946/5676/88374+++                               | 100.00€                 | 0                    |
| •         |            | Choisissez la contrepartie ou créez une annulation |                         | 100,00 €             |

Si cette personne n'est pas dans Odoo ou qu'Odoo ne la retrouve pas, le nom apparaîtra en gris clair.

Il faut alors sélectionner la bonne personne ou organisation dans la liste (en cliquant sur la petite flèche à droite du nom).

- Vous pouvez aussi créer le partenaire si c'est quelqu'un qui fera des virements ou à qui vous ferez des virements régulièrement. Ainsi, le suivi des factures et paiements pour cette personne sera possible dans Odoo.
- Vous devez ensuite choisir la contrepartie : Odoo va proposer des factures en attente de paiement liées au partenaire en question, sur base de son nom, de son numéro de compte en banque, du montant du paiement ou de la communication

structurée.

Dans cet exemple, une facture au nom du client "Abonnement" est validée dans le système. Odoo propose donc directement de faire le lettrage entre les deux lignes :

|   | Abonnement | t          |                      |        | Lettrer    |  |
|---|------------|------------|----------------------|--------|------------|--|
| ¢ | 550004     | 2017-01-03 | +++170/1030/00780+++ | 60.00€ | 0          |  |
|   | 400000     | 2017-04-19 | ABO/2017/0005        |        | 60.00€ (1) |  |

Si Odoo ne trouve rien, il indiquera "Choisissez la contrepartie".

| ٥ | 550004 2017- | -01-03 +++170/1030 | 0/00780+++ 60.00€ | 0      |  |
|---|--------------|--------------------|-------------------|--------|--|
| ► |              | Choisissez la      | a contrepartie    | 60.00€ |  |

Un panneau permet de sélectionner le compte de la contrepartie et le compte de taxe :

| ¥ | 550004 20     | 017-01-03 | +++170/1030/00780+++       |   |         | 60.00€               |        | 0 |
|---|---------------|-----------|----------------------------|---|---------|----------------------|--------|---|
| , |               |           | Choisissez la contrepartie |   |         |                      | 60.00€ |   |
|   | Compte        |           |                            | ¥ | Libellé | +++170/1030/00780+++ |        |   |
|   | Taxe          |           |                            | • | Montant | 60.00                |        |   |
|   | Compte analyt | tique     |                            | • |         |                      |        |   |
|   |               |           |                            |   |         |                      |        |   |

Pour valider votre encodage de compte,

• Tapez "Enter" au clavier.

Cela affichera une ligne correspondante en-dessous de la première ligne de transaction.

Si vous voulez effacer cette contrepartie, cliquez sur la petite croix sur la gauche :

| Abonnement      |           |                                    |             |                      | Lettrer |
|-----------------|-----------|------------------------------------|-------------|----------------------|---------|
| 550004 2        | 017-01-03 | +++170/1030/00780+++               |             | 60.00€               |         |
| <b>x</b> 700000 |           | +++170/1030/00780+++               |             |                      | 60.00€  |
| Compte          | 7000      | 000 Ventes en Belgique (marcha 🔻 🗹 | Libellé     | +++170/1030/00780+++ | ^       |
| Тахе            |           | T                                  | Montant     | 60.00                |         |
| Compte analy    | /tique    | T                                  |             |                      |         |
|                 |           | ● Nouvell                          | onóration   |                      |         |
|                 |           | • Nouvein                          | e operation |                      | ~       |

• Quand la contrepartie est correcte, cliquez sur le bouton "Lettrer" et passez à la transaction suivante.

|   | Abonnement |            |                         |       | Lettrer |   |
|---|------------|------------|-------------------------|-------|---------|---|
|   | 550004     | 2017-01-03 | +++170/1030/00780+++ 60 | 0.00€ | (       | 0 |
| × | 700000     |            | +++170/1030/00780+++    |       | 60.00€  |   |

Il est également possible de lettrer un paiement bancaire sans pièce comptable. On parle alors de balance ouverte.

Dans ce cas, le montant payé par le client a été mis sur le compte 4000 clients, sans être associé avec une facture (pas de référence de lettrage entre l'écriture du compte 4000 liée au paiement et l'écriture du compte 4000 qui a été créée lors de la validation de la facture et qui a enregistré une dette de la part du client).

Odoo proposera dès lors de lettrer ces "montants en circulation" avec les factures au nom de ce client.

| actures clients / F                                                        | AC/20200         | 1/3426        |                                                          |                                                                               |            |         |                         |                                                 |                                                |          |                    |                  |         |       |
|----------------------------------------------------------------------------|------------------|---------------|----------------------------------------------------------|-------------------------------------------------------------------------------|------------|---------|-------------------------|-------------------------------------------------|------------------------------------------------|----------|--------------------|------------------|---------|-------|
| Modifier Créer                                                             |                  |               |                                                          | Imprimer                                                                      | ✓ Action ✓ |         |                         |                                                 |                                                |          |                    |                  | 3 /     | 4 <   |
| Envoyer par email Imp                                                      | rimer la facture | Enregistr     | er un palement Ajouter un avoir Annuler la facture       |                                                                               |            |         |                         |                                                 |                                                |          |                    | Brouillon        | Ouverte | s Pr  |
| ous avez <b>paiements en</b> e                                             | circulation pot  | ur ce client. | /ous pouvez les allouer pour marquer cette facture comme | payée.                                                                        |            |         |                         |                                                 |                                                |          |                    |                  |         |       |
| FAC/202001                                                                 | /3426            |               |                                                          |                                                                               | -          |         |                         |                                                 |                                                |          |                    |                  |         |       |
| Client Carine Carine                                                       |                  |               |                                                          | Date de facturation 2<br>Date d'échéance 2<br>BBA Structured Communication 4+ |            |         | 20/0.<br>21/0.<br>+++85 | 20/04/2020<br>21/04/2020<br>+++99/8025/91277+++ |                                                |          |                    |                  |         |       |
| Adresse de livraison Carin<br>Conditions de Palement immédiat<br>règlement |                  |               |                                                          | Liste de prix<br>Équipe commerciale Particuliers                              |            |         |                         |                                                 |                                                |          |                    |                  |         |       |
| Lignes de factures                                                         | Autres infor     | mations       | Relances Clients                                         |                                                                               |            |         |                         |                                                 |                                                |          |                    |                  |         |       |
| <ul> <li>Article</li> </ul>                                                |                  | Section       | Description                                              |                                                                               |            | Libellé | Poids d<br>semenc       | es Weight<br>es Unit                            | Compte                                         | Quantité | Unité de<br>mesure | Prix<br>unitaire | Taxes   | Total |
| [276a] Melon Petit G<br>(Petite portion)                                   | àris de Rennes   |               | [276a] Melon Petit Gris de Rennes (Petite portion)       |                                                                               |            | Bio     | 25                      | 00 Graine(s)                                    | 700100 VENTES SEMENCES<br>(sachets jardiniers) | 1,000    | Unité(s)           | 2,78             | 6%      | 2,95€ |
| [243a] Pourpier Dor<br>portion)                                            | é (Petite        |               | [243a] Pourpier Doré (Petite portion)                    |                                                                               |            | Bio     | 0                       | 50 g                                            | 700100 VENTES SEMENCES<br>(sachets jardiniers) | 1,000    | Unité(s)           | 2,78             | 6%      | 2,95€ |
| [242a] Oignon Roug<br>(Petite portion)                                     | je de Huy        |               | [242a] Oignon Rouge de Huy                               |                                                                               |            | Bio     | 0                       | 70 g                                            | 701000 Ventes en Belgique<br>(produits finis)  | 1,000    | Unité(s)           | 2,78             | 6%      | 2,95€ |
| [213a] Chou Rave S                                                         | Superschmelz     |               | [213a] Chou Rave Superschmelz (Petite portion)           |                                                                               |            | Bio     | 0                       | 30 g                                            | 700100 VENTES SEMENCES                         | 1,000    | Unité(s)           | 3,25             | 6%      | 3,45€ |

Dans ce cas-là, cela ne va pas générer de nouvelle écriture comptable, mais cela va modifier les écritures déjà créées en ajoutant des références de lettrages entre les écritures lettrées.

|                                                           | Écritures comptables |                             |                                        | Cor           | mpte 400000 CLIENTS 🗙 📃 Parte                                    | naire 🗙 Reche | rche              |        |         | Q                   |
|-----------------------------------------------------------|----------------------|-----------------------------|----------------------------------------|---------------|------------------------------------------------------------------|---------------|-------------------|--------|---------|---------------------|
| cyclesterre 🆞                                             |                      |                             |                                        | <b>T</b> F    | Filtres 🕶 🗮 Regroupé par 👻 🔺 Fav                                 | oris 🕶        |                   |        |         | III III III         |
| Tableau de bord                                           |                      |                             |                                        |               |                                                                  |               |                   |        | 44,47   | 44,47               |
| Ventes                                                    | r (2)                |                             |                                        |               |                                                                  |               |                   |        | 93,43   | 93,43               |
| Documents                                                 | Färm Gozée) (1)      |                             |                                        |               |                                                                  |               |                   |        | 307,07  | 0,00                |
| Données de base                                           | mbre (4)             |                             |                                        |               |                                                                  |               |                   |        | 104,05  | 104,05              |
| Achats                                                    | se (2)               |                             |                                        |               |                                                                  |               |                   |        | 38,95   | 38,95               |
| Documents     Dependent de bases                          |                      |                             |                                        |               |                                                                  |               |                   |        | 35.99   | 35.99               |
| Donnees de base                                           |                      |                             |                                        |               |                                                                  |               |                   |        | 20.00   | 20.00               |
| Conseiller                                                |                      |                             |                                        |               |                                                                  |               |                   |        | 32,60   | 32,60               |
| Ecritures comptables                                      |                      |                             |                                        |               |                                                                  |               |                   |        | 31,91   | 31,91               |
| Pièces comptables                                         |                      |                             |                                        |               |                                                                  |               |                   |        | 166,63  | 166,63              |
| Actions                                                   |                      | 31/03/2021 MOLLI/2021/0443  | Mollie<br>(EUR) FAC                    | 0/202101/1931 | Import Mollie 20210401                                           | Adela         | 400000<br>CLIENTS | A11887 | 0,00€   | 21,62 € 31/03/2021  |
| Relances Clients<br>Lancer le calcul des rappels          |                      | 31/03/2021 FAC/202101/1931  | Factures<br>clients /<br>(EUR)         |               | +++239/0958/85939+++                                             | Adela         | 400000<br>CLIENTS | A11887 | 21,62€  | 0,00 € 01/04/2021   |
| Effectuer les suivis manuels                              |                      | 04/01/2021 FAC/202101/0009  | Factures<br>clients /<br>(EUR)         |               | +++953/0612/48189+++                                             | Adela         | 400000<br>CLIENTS | A10228 | 23,31 € | 0,00 € 05/01/2021   |
| Déclarations Belges     Gestion                           |                      | 01/01/2021 STRIPE/2021/0091 | Stripe<br>(EUR) FAC                    | 2/202101/0009 | Stripe nov. 2020 à janvier 2021 -<br>ch_114uOQHRAd5OitekeWKGNXZL | Adela         | 400000<br>CLIENTS | A10228 | 0,00 €  | 23,31 € 01/01/2021  |
| Rapports PDF     OCA accounting reports     MIS Reporting |                      | 29/06/2020 BNK1/2020/2364   | Banque<br>ING<br>Compte FAC<br>courant | 0/202001/4672 | 2020/124 - 00090000                                              | Adela         | 400000<br>CLIENTS | A8875  | 0,00 €  | 121,70 € 29/06/2020 |
| Configuration<br>Configuration<br>> Comptabilité          |                      | 29/06/2020 FAC/202001/4672  | Factures<br>clients /<br>(EUR)         |               | +++419/0605/68646+++                                             | Adela         | 400000<br>CLIENTS | 48875  | 121,70€ | 0,00 € 30/06/2020   |
| Gestion                                                   |                      |                             |                                        |               |                                                                  |               |                   |        | 44,84   | 44,84               |
| Palements                                                 |                      |                             |                                        |               |                                                                  |               |                   |        | 91.90   | 01-00               |

# Lettrer un relevé avec plusieurs paiements

Dans certains cas, on n'a pas le détail des paiements correspondant à un relevé bancaire (ou une ligne d'un relevé), par exemple pour un relevé de ses paiements visa à un fournisseur. Il faut donc réconcilier le montant total avec les différentes factures.

Pour cela, après avoir sélectionner une première facture, il faut supprimer le nom du contact associé dans le champ en haut à gauche, afin de pouvoir chercher les factures d'autres contacts :

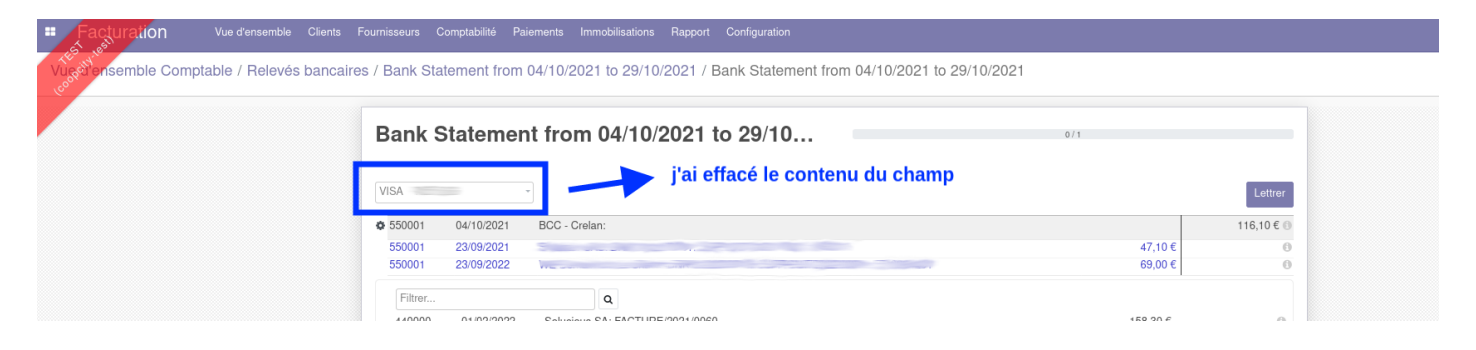

Il ne sera possible de lettrer le relevé que lorsque la somme des factures sera égale au montant du relevé bancaire. En laissant le nom du contact dans le cadre, le solde qui n'est pas réconcilié avec les éléments sélectionnés sera attribué à ce fournisseur comme balance ouverte.

Dans le cas où le montant du relevé inclut les frais du service de paiement (comme pour Mollie), il est possible de créer manuellement une écriture comptable ad-hoc attribuant le solde à ces frais. Il est alors possible de valider le lettrage.

Il est déconseillé d'encoder manuellement les paiements de factures fournisseurs depuis les factures elles-mêmes en cliquant "enregistrer un paiement". Dans ce cas, les factures liées aux paiements sont directement marquées "payées", avec génération d'écritures comptables à la clé. Les factures ne sont plus disponibles pour le lettrage, et il faut lettrer les paiements associés. C'est une pratique normalement bien gérée par Odoo, mais potentiellement source de confusion pour les comptables et les utilisateurs.

#### Génération des écritures comptables

Lettrer un paiement, même avec une balance ouverte, va générer de nouvelles écritures comptables (écriture sur le compte de banque 55xxxx et sur le compte choisi dans le lettrage, typiquement un compte 400xxx pour les clients).

### Modèle de lettrage

Si certains lettrages se font directement sur des comptes généraux sans passer par des pièces comptables (compte courant TVA, ...), vous pouvez configurer des modèles de lettrage de manière à ce qu'en 1 clic, le bon compte soit sélectionné.

Pour ce faire,

• Allez dans **Facturation** < Configuration < "Comptabilité" < Modèle de lettrage

#### Configuration

Configuration

Comptabilité

Plan comptable

Taxes

Positions fiscales

Comptes bancaires

Journaux

Incoterms

Date ranges

**Fiscal Years** 

Date Ranges

Date Range Types

Generate Date Ranges

Modèles de lettrage

Gestion

Conditions de paiement

Comptabilité analytique

Comptes analytiques

Groupe de comptes analytiques

Paiements

Intermédiaires de paiement

Sauvez les données de paiement

Icônes de paiement

Transactions de paiement

- Cliquez sur "Créer"
- Paramétrez vos modèles de lettrage en fonction de vos besoins

| Mojo Me<br>Cuto<br>Sauveg | es de lettrage / Nou<br>garder Annuler       | veau                                                                                                    |                                        |        |   |  |  |  |  |
|---------------------------|----------------------------------------------|----------------------------------------------------------------------------------------------------|----------------------------------------|--------|---|--|--|--|--|
|                           | par ex : frais                               | bancaires                                                                                                    |                                        |        |   |  |  |  |  |
|                           | Туре                                         | <ul> <li>Créez manuellement une radiation en cliquant sur le bouton</li> <li>Suggérer des valeurs de contrepartie.</li> <li>Faire correspondre les factures existantes.</li> </ul> |                                        |        |   |  |  |  |  |
|                           | Conditions sur les lignes de relevé bancaire |                                                                                                    |                                        |        |   |  |  |  |  |
|                           | Journaux                                     |                                                                                                    | •                                      |        |   |  |  |  |  |
|                           | Contreparties                                |                                                                                                    |                                        |        |   |  |  |  |  |
|                           | Compte                                       |                                                                                                    | <ul> <li>Étiquette de pièce</li> </ul> |        |   |  |  |  |  |
|                           | Type de montant                              | Pourcentage de la balance                                                                                                    | Montant radié                          | 100,00 | % |  |  |  |  |
|                           | <b>,</b>                                     |                                                                                                    |                                        |        |   |  |  |  |  |

Voici ce que cela donne sur votre choix de contrepartie lorsque des modèles de lettrage ont été créé.

| NOT HONHON ET                        | DOME                                           | -          |                       |                    |                                  | Sélectionner un tiers ou une o             | contre-partie |
|--------------------------------------|------------------------------------------------|------------|-----------------------|--------------------|----------------------------------|--------------------------------------------|---------------|
| <b>\$</b> 550001 20                  | 19-06-25                                       | FRAIS E    | T HONORAIRES CONSTIT  | UTION OUFTICOOP    |                                  | 1,                                         | ,919.70 € 🕚   |
| •                                    | Choisissez la contrepartie ou créez une annula |            |                       |                    |                                  | 1.919,70 €                                 |               |
| Escompte                             | Frais banca                                    | aires HTVA | Frais bancaires TVA21 | Virements internes |                                  |                                            | 0             |
| Compte                               |                                                |            | •                     |                    | Libellé                          | FRAIS ET HONORAIRES CONSTITUTION OUFTICOOP |               |
| Taxe                                 |                                                |            | •                     |                    | Montant                          | -1.919,70                                  |               |
| Compte anal                          | lytique                                        |            | •                     |                    |                                  |                                            |               |
| Étiquettes ar                        | nalytiques                                     |            | •                     |                    |                                  |                                            |               |
|                                      |                                                |            |                       | Sauvegal           | rder et Créer nouveau            |                                            |               |
| Taxe<br>Compte anal<br>Étiquettes ar | lytique<br>nalytiques                          |            | •                     | Sauvegal           | Montant<br>rder et Créer nouveau | -1.919,70                                  |               |

Revision #9 Created 24 February 2021 08:16:55 by Admin Updated 14 March 2024 08:59:17 by Victor